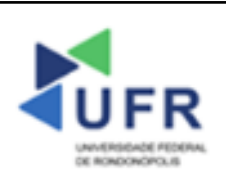

| <b>TIPO DE DOCUMENTO:</b>    | Código Documento: POP/PROEG/ 001/2023              |
|------------------------------|----------------------------------------------------|
| PROCEDIMENTO OPERACIONAL     | Área Responsável: Diretoria de Registro e Controle |
| PADRAO                       | Acadêmico - DRCA-PROEG                             |
| ATIVIDADE: Cadastro de       | Data Criação: 19/09/2023                           |
| Estruturas de Cursos no SUAP | Data Última Revisão:                               |
|                              | N° Revisão: 00                                     |
|                              |                                                    |

### Processo: Estruturas de Curso no SUAP

Indicador de desempenho relacionado (proposto): Índice de cadastros de estruturas de curso no SUAP

Área cliente: Institutos / Faculdades / Coordenações de Curso

Área fornecedora: PROEG

### Recursos/Insumos necessários/EPIs: Sistema SUAP

## Descritivo da atividade:

# 1) OBJETIVO

- Apresentar os procedimentos para efetuar a inclusão de Estruturas de Curso no SUAP

# 2) DEFINIÇÃO DA ATIVIDADE

- Adicionar Estrutura de Curso

## **3) RISCOS INERENTES À ATIVIDADE**

- Problemas de acesso ao sistema SUAP (cadastro);
- Cadastros incorretos de Estrutura de Curso, Matriz Curricular, Componente e Curso.

### 4) REQUISITOS PREDECESSORES DA ATIVIDADE

- Diretoria Acadêmica cadastrada;
- Tipo de componente;
- Nível de ensino;
- Núcleo;
- Natureza de participação;
- Área CAPES.

### 5) TAREFAS

#### 5.1) Adicionar Estrutura de Curso

- No menu do SUAP, acessar o módulo "Ensino", opção "Cursos, Matrizes e Componentes" e clicar no item "Estrutura de Curso".

| Elaborado por: | Revisado por: | Aprovado por: | Forma de divulgação: |
|----------------|---------------|---------------|----------------------|
| CPPG-PROTIC    |               |               | ON-LINE              |

| Agenda de Defesas de TCC                                                                                                    |                                           |                                   |                                                         |                    |                 |                   |
|----------------------------------------------------------------------------------------------------|-------------------------------------------|-----------------------------------|---------------------------------------------------------|--------------------|-----------------|-------------------|
| Alunos e Professores                                                                                                    | > Início > Es                             | truturas de Ci                    | urso                                                    |                    |                 |                   |
| Boletins                                                                                                    | Estru                                     | turas                             | de Curso                                                | Adicionar Estr     | rutura de Curso | Exportar para XLS |
| Cadastros Gerais                                                                                                    | >                                         |                                   |                                                         | •                  |                 | Ajuda             |
| Caixa de Mensagens                                                                                                    | FILTRO                                    | S:                                |                                                         |                    |                 |                   |
| CENSOS                                                                                                    | > Texto:                                  |                                   | E                                                       | tá Ativa:          |                 |                   |
| Certificados ENEM                                                                                                    | >                                         |                                   |                                                         | Q, SIm             | ×               | Filtrar           |
|                                                                                                    |                                           |                                   |                                                         |                    |                 |                   |
| Comunicador                                                                                                    | >                                         |                                   |                                                         |                    |                 |                   |
| Comunicador<br>Cursos, Matrizes e Compone                                                                                                    | ><br>entes ~                              | 1 Estrutura                       | de Curse                                                |                    |                 |                   |
| <b>Comunicador</b><br><b>Cursos, Matrizes e Compone</b><br>Componentes                                                                           | ><br>entes ~<br>Mostrando                 | o 1 Estrutura                     | de Curso                                                |                    |                 |                   |
| <b>Comunicador</b><br><b>Cursos, Matrizes e Compone</b><br>Componentes<br>Configurações AACCs                                                    | > Mostrando                               | o 1 Estrutura<br><b>Código</b>    | de Curso<br><b>Descrição</b>                            |                    |                 | Está Ativa        |
| <b>Comunicador</b><br><b>Cursos, Matrizes e Compone</b><br>Componentes<br>Configurações AACCs<br>Configurações ATPAs                             | > Mostrando                               | 0 1 Estrutura<br>Código<br>1      | de Curso<br><b>Descrição</b><br>Cursos de Graduaçã      | o - Regime de Créd | itos (4 anos)   | Está Ativa        |
| Comunicador<br>Cursos, Matrizes e Compone<br>Componentes<br>Configurações AACCs<br>Configurações ATPAs<br>Configurações de Créditos Es           | > Mostrando<br>#<br>speciais              | o 1 Estrutura<br>Código<br>1      | de Curso<br><b>Descrição</b><br>Cursos de Graduaçã      | o - Regime de Créd | itos (4 anos)   | Está Ativa<br>📀   |
| Comunicador<br>Cursos, Matrizes e Compone<br>Componentes<br>Configurações AACCs<br>Configurações ATPAs<br>Configurações de Créditos Es<br>Cursos | > Mostrando<br>#<br>speciais<br>Mostrando | Código<br>1<br>1<br>5 1 Estrutura | de Curso<br>Descrição<br>Cursos de Graduaçã<br>de Curso | o - Regime de Créd | itos (4 anos)   | Está Ativa<br>©   |

 A Diretoria Acadêmica (Administrador Acadêmico) deve inserir, na Aba "Dados Gerais", campo "Descrição", o nome da estrutura do Curso no Sistema SUAP. Em sequência, marcar o campo "Está Ativa".

| Dados G <del>e</del> rais |  |
|---------------------------|--|
| * Descrição:              |  |
| Está Ativa                |  |

- Em sequência, na aba "Critérios de Apuração de Resultados por Período", deve escolher no campo "Tipo de Avaliação" entre Crédito ou Seriado ou Modular.

| Critérios de Apuração de Resultados por Período |          |          |      |          |  |
|-------------------------------------------------|----------|----------|------|----------|--|
| * Tipo de Avaliação:                            | ○Crédito | ⊖Seriado | OFIC | OModular |  |

 Na opção do tipo de avaliação por "Crédito", podem ser preenchidos os campos "Número Mínimo de Disciplinas por Período", "Número Máximo de Disciplinas Extras por Período", "Número Máximo de Períodos Subsequentes para Matrícula em Disciplina" e "Número Máximo de Cancelamentos de Disciplinas".

| Elaborado por: | Revisado por: | Aprovado por: | Forma de divulgação: |
|----------------|---------------|---------------|----------------------|
| CPPG-PROTIC    |               |               | ON-LINE              |

| Critérios de Apuraçã                                                          | ão de Resultados por Período                                                                                                    |
|-------------------------------------------------------------------------------|----------------------------------------------------------------------------------------------------|
| * Tipo de Avaliação:                                                          | ● Crédito ○ Seriado ○ FIC ○ Modular                                                                                                    |
| Número Mínimo de<br>Disciplinas por Período:                                  | Quantidade mínima de matrículas em disciplinas por período letivo.                                                                      |
| Número Máximo de<br>Disciplinas extras por<br>Período:                        | Número máximo de matrículas em disciplinas a mais no período em relação ao número de disciplinas daquele<br>período definido na matriz. |
| Número Máximo de<br>Períodos Subsequentes<br>para Matrícula em<br>Disciplina: | Quantidade máxima de períodos subsequentes ao período de referência na qual os alunos podem se matricular<br>em disciplinas.            |
| Número Máximo de<br>Cancelamentos de<br>Disciplinas:                          | Número máximo de cancelamento de disciplinas ao longo do curso.                                                                         |

 Na escolha do tipo de avaliação "Seriado", pode ser preenchido o campo "Número Máximo de Reprovações para Aprovação por Dependência"

| Critérios de Apuraç                  | ão de Resultados por Período                                                                               |
|--------------------------------------|----------------------------------------------------------------------------------------------------|
| * Tipo de Avaliação:                 | ◯ Crédito                                                                                                  |
| Número Máximo de<br>Reprovações para |                                                                                                    |
| Aprovaçao por<br>Dependência:        | Quantidade máxima de reprovações em disciplinas no período que permite os alunos cursarem a próxima série. |

- Na aba "Critérios de Avaliação por Disciplinas", deve marcar no campo "Critério de Avaliação" a opção Nota ou Frequência.

| * Critério de Avaliação: | ○ Nota | ○ Frequência |  |
|--------------------------|--------|--------------|--|
| criterio contranagao.    | 011000 | Offequencia  |  |

avaliação final".

| Elaborado por: | Revisado por: | Aprovado por: | Forma de divulgação: |
|----------------|---------------|---------------|----------------------|
| CPPG-PROTIC    |               |               | ON-LINE              |

| Critérios de Avaliaç                          | ão por Disciplinas  |
|-----------------------------------------------|---------------------|
| * Critério de Avaliação:                      | Nota     Frequência |
| Média para passar sem<br>prova final:         |                     |
| Média para não<br>reprovar direto:            |                     |
| Média para aprovação<br>após avaliação final: |                     |

Na aba "Critérios de Apuração de Frequência", preencher o campo "Percentual Mínimo de Frequência", estipulado na Resolução CONSEPE/UFR Nº 10/2022. Em sequência, deve-se marcar o campo "Reprovação por Disciplina". Opcionalmente e de acordo com a Resolução CONSEPE/UFR Nº 10/2022 sobre a distribuição da carga horária em um componente, deve-se marcar o campo "Limitar Carga-Horária por Tipo de Aula".

| Critérios de Apuraçã                      | ão de Frequência                                                                                          |                                                                                  |                                                                                                    |
|-------------------------------------------|----------------------------------------------------------------------------------------------------|----------------------------------------------------------------------------------|----------------------------------------------------------------------------------------------------|
| * Percentual Mínimo de<br>Frequência:     | 75                                                                                                    | Reprovação por<br>Disciplina                                                     |                                                                                                    |
|                                           | Percentual (%) mínimo de<br>frequência para que os<br>alunos não reprovem no<br>período ou na disciplina. |                                                                                  | Marque essa opção caso o<br>controle da frequência seja<br>feita por disciplina e não por<br>módulo/série. |
| Limitar Carga-Horária<br>por Tipo de Aula |                                                                                                    |                                                                                  |                                                                                                    |
|                                           | Marque essa opção caso a car,<br>às matrizes deva ser utilizada<br>registradas no diário pelo prof        | ga-horária de aulas definida na v<br>como limite na contabilização da<br>fessor. | vinculação dos componentes<br>is cargas-horárias das aulas                                                 |

 Na aba "Índice de Rendimento Acadêmico (I.R.A)", no campo "Forma de Cálculo", optar por "Média dos componentes pela carga horária dos componentes" conforme Resolução CONSEPE/UFR Nº 10/2022.

| Índice de Rendimento A       | Acadêmico (I.R.A)                                                                                                    |
|------------------------------|----------------------------------------------------------------------------------------------------|
| * Forma de Cálculo:          | <ul> <li>Média aritmética das Notas Finais</li> <li>Média dos componentes pela carga horária dos componentes</li> </ul> |
| No item <b>"Fechamento d</b> | e Período" campo "Permitir Fechamento com Pendência" de                                                                 |

- No item **"Fechamento de Período"**, campo **"Permitir Fechamento com Pendência"**, deve ser verificada possibilidade de encerramento do período letivo do aluno mesmo com pendências em algum diário.

| Elaborado por: | Revisado por: | Aprovado por: | Forma de divulgação: |
|----------------|---------------|---------------|----------------------|
| CPPG-PROTIC    |               |               | ON-LINE              |

| Fechamento de Período                |                                                                                                    |
|--------------------------------------|----------------------------------------------------------------------------------------------------|
| Permitir fechamento com<br>pendência |                                                                                                    |
|                                      | Habilita a possibilidade de fechar o período letivo do aluno mesmo havendo<br>pendências em algum diário. |

- Na aba "Configurações de Diário", marcar os campos "Entregar Etapa Sem Aula" e "Lançar Nota Fora do Prazo" apenas nas situações permitidas pelas áreas responsáveis.

| Configurações de Diári       | 0                                                                                                    |
|------------------------------|----------------------------------------------------------------------------------------------------|
| Entregar Etapa Sem Aula      | Marque essa opção caso seja permitido a entrega de etapa de diário sem registro de aula lançado para a etapa.                                                 |
| Lançar Nota Fora do<br>Prazo | Marque essa opção caso seja permitido que o professor de diário<br>compartilhado lance nota em data diferente do período de posse da etapa<br>pelo professor. |

 Em relação aos "Critérios de Jubilamento", preencher os campos "Número Máximo de Matrículas no Período", "Número Máximo de Reprovações no Mesmo Período" e "Número Máximo de Reprovações na Mesma Disciplina" conforme as diretrizes estabelecidas nos Projetos Pedagógicos de Curso (PPCs).

| * Número Máximo de<br>Matrículas em Períodos:             | 0                                                                                                    |
|-----------------------------------------------------------|----------------------------------------------------------------------------------------------------|
|                                                           | Quantidade máxima de matrículas em períodos letivos que os alunos<br>podem se matricular até concluir o curso. Informe 0 (zero) caso esse valor<br>seja indeterminado. |
| * Número Máximo de<br>Reprovações no Mesmo                | 0                                                                                                    |
| Periodo:                                                  | Quantidade máxima de reprovações que os alunos podem ter no mesmo<br>período da matriz. Informe 0 (zero) caso esse valor seja indeterminado.                           |
| * Número Máximo de<br>Reprovações na Mesma<br>Disciplina: | 0                                                                                                    |
| Disciplina.                                               | Qtd. máxima de reprovações que os alunos podem ter na mesma disciplina.<br>Informe 0 (zero) caso esse valor seia indeterminado.                                        |

| Elaborado por:<br>CPPG-PROTIC | Revisado por: | Aprovado por: | Forma de divulgação:<br>ON-LINE |
|-------------------------------|---------------|---------------|---------------------------------|
|                               |               |               |                                 |

 Na aba "Critérios de Trancamento", preencher o campo "Número Máximo de Trancamentos" da quantidade máxima permitida pela Universidade Federal de Rondonópolis e, caso necessário, marcar o campo "Requer Declaração para Cancelamento de Matrícula", para o(a) discente apresentar declaração reconhecida em cartório para a realização do cancelamento voluntário no curso.

| Critérios de Trancan                                   | nento                                                                                                    |
|--------------------------------------------------------|----------------------------------------------------------------------------------------------------|
| Número Máximo de<br>Trancamentos:                      | 4<br>Quantidade máxima de trancamentos de forma voluntária que os alunos podem realizar durante todo o curso.                                          |
| Requer Declaração para<br>Cancelamento de<br>Matrícula | Marque essa opção caso seja necessário a apresentação de uma declaração reconhecida em cartório para a realização do cancelamento voluntário no curso. |

Na aba "Aproveitamento de Disciplinas", preencher o campo "Quantidade Máxima de Créditos para Aproveitamento". O campo "Número Máximo de Certificações por Período". A opção "Ignorar Formas de Ingresso" ocorre em situações de não contabilização dessas formas no cálculo de carga horária aproveitada. O campo "Percentual Máximo de Aproveitamento" somente deve ser preenchido quando estiver estabelecido pelo Projeto Pedagógico do Curso o percentual máximo de aproveitamento de carga horária solicitada em relação ao total de horas da matriz curricular. Se for indeterminado este percentual, informe o número "0". No campo "Média para Certificação", deve ser verificado com cada curso a média estipulada para este requisito. O campo "Ignorar Formas de Ingresso" lista as formas que não serão contabilizadas no cálculo de carga-horária apresentada. No campo "Permite o Registro de Mobilidade Acadêmica" possível registrar componentes é os cursos em outras instituições/universidades no histórico do (a) discente (Mobilidade Acadêmica Nacional/Internacional).

| proveitamento de                              | uiscipiinas                                                                                                    |                                         |                                                                                                    |
|-----------------------------------------------|----------------------------------------------------------------------------------------------------|-----------------------------------------|----------------------------------------------------------------------------------------------------|
| Quantidade Máxima de<br>Créditos para         | 8                                                                                                    | Percentual Máximo de<br>Aproveitamento: | 0                                                                                                    |
| Aproveitamento:                               | Quantidade máxima de créditos aproveitados/certificados. Informe 0 (zero) caso esse valor<br>seja indeterminado.                                 | r                                       | Percentual (%) máximo de carga horária aproveitada/certificada em relação a carga horári<br>das disciplinas na matriz. Informe 0 (zero) caso esse valor seja indeterminado. |
| * Número Máximo de<br>Certificações por       | 0                                                                                                    | * Média para<br>Certificação:           | 0,00                                                                                                    |
| Período:                                      | Número máximo de certificação de conhecimento em disciplinas no mesmo período da<br>matriz. Informe 0 (zero) caso esse valor seja indeterminado. |                                         | Média para certificação de conhecimento. Informe 0 (zero) caso esse valor seja<br>indeterminado.                                                                            |
| Ignorar Formas de<br>Ingresso:                | Q Escolha uma ou mais opções                                                                                                    |                                         |                                                                                                    |
| -                                             | Formas de ingressos que não serão contabilizadas no cálculo de carga-horária aproveitada                                                         | l.                                      |                                                                                                    |
| Permite o Registro de<br>Mobilidade Acadêmica |                                                                                                    |                                         |                                                                                                    |
|                                               | Permite o registro de componentes cursados em outras instituições/universidades no histo                                                         | órico de aluno (Mobilidade Acadêm       | ica Nacional/Internacional).                                                                                                    |

Na aba "Plano de Estudo", marcar o campo "Permite Plano de Estudo" para que os (as) discentes possam solicitar dispensa e/ou planejamento de plano de estudos conforme Resoluções CONSEPE/UFR Nºs. 10 e 15/2022.

| Elaborado por: | Revisado por: | Aprovado por: | Forma de divulgação: |
|----------------|---------------|---------------|----------------------|
| CPPG-PROTIC    |               |               | ON-LINE              |

| Plano de Estudo         |                                                                                                    |
|-------------------------|----------------------------------------------------------------------------------------------------|
| Permite Plano de Estudo | Marque essa opção caso os alunos necessitem solicitar<br>dispensa/planejamento de plano de estudo durante a renovação da<br>matrícula caso tenham ultrapassado o tempo de conclusão mínimo do<br>curso. |

 Na aba "Critérios de Matrícula", preencher o "Número Mínimo e Alunos em Diários" para definir um limite mínimo do número de alunos (as) que devem estar matriculados nos diários conforme Resolução CONSEPE/UFR Nº 15/2022. O campo "Número Máximo de Alunos Especiais" deve ser preenchido quando for necessário limitar o número máximo de alunos especiais em cursos de pós-graduação.

| Critérios de Matrícu                   | la                                                                                                    |
|----------------------------------------|----------------------------------------------------------------------------------------------------|
| Número Mínimo de<br>Alunos em Diários: | Preencha essa opção caso haja um limite mínimo do número de alunos que devem estar matriculados nos diários.     |
| Número Máximo de<br>Alunos Especiais:  | Preencha essa opção apenas caso seja necessário limitar o número de alunos especiais em cursos de pós-graduação. |

Na aba "Representações Conceituais", podem ser estabelecidos os conceitos A, B, C, D, E com os respectivos valores mínimos e máximos de notas. Exemplo: Descrição: A - Valor Mínimo = 9, Valor Máximo = 10.

| Descrição       | Valor Mínimo                | Valor Máximo | Apagar? |
|-----------------|-----------------------------|--------------|---------|
|                 |                             |              | Remove  |
|                 |                             |              | Remove  |
|                 |                             |              | Remove  |
| licionar outro( | a) Representação Conceitual |              |         |

| Elaborado por: | Revisado por: | Aprovado por: | Forma de divulgação: |
|----------------|---------------|---------------|----------------------|
| CPPG-PROTIC    |               |               | ON-LINE              |
|                |               |               |                      |

INSTITUTO FEDERAL DO RIO GRANDE DO NORTE. **Tutorial de acesso ao SUAP**. Disponível em: https://ead.ifrn.edu.br/portal/wp-content/uploads/2013/09/Tutorial\_de\_Acesso\_ao\_SUAP.pdf. Acesso em 04 mai. 2022.

UNIVERSIDADE FEDERAL DE RONDONÓPOLIS. **Sistema SUAP**. Disponível em: https://suap.ufr.edu.br/. Acesso em 04 mai. 2022.

Responsabilidades:

Especificidades da tarefa (Observações): Sem apontamentos

Documentação/Referência: Resoluções UFR

**Diretrizes para não conformidade identificada:** Preencher Relatório de Não Conformidade para averiguação das situações não conformes identificadas nas atividades deste procedimento.

Controle de revisão: Versão original, sem alteração de conteúdo.

| Elaborado por: | Revisado por: | Aprovado por: | Forma de divulgação: |
|----------------|---------------|---------------|----------------------|
| CPPG-PROTIC    |               |               | ON-LINE              |